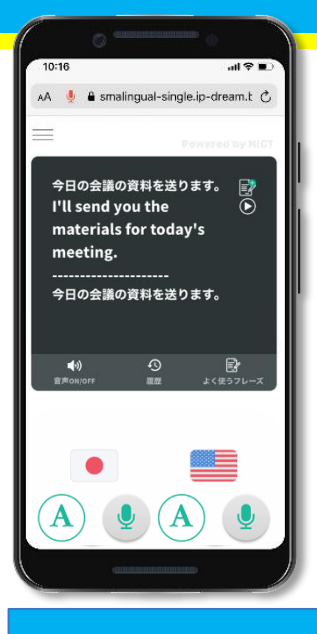

#### Immediately turn your smartphone into a translator!

**One-on-one Multilingual Translation Service** 

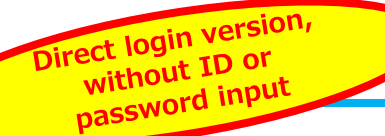

# **SmaLingual Single**

- ✓ Does not require a dedicated device or downloading an app
- ✓ Easy translation using your own smartphone, tablet or PC browser
- ✓ Audio replay of translation results
- ✓ Log in directly without ID or password input

## SmaLingual Single use cases

With SmaLingual Single, the multilingual translation service, you can communicate with people who speak different languages using your smartphone or tablet. With the direct login function, simply scan the QR code you have received and use the system immediately! Save time and effort in managing IDs and passwords and logging in. Start translation immediately, without keeping customers waiting at busy café counters, hotel front desks, and so on.

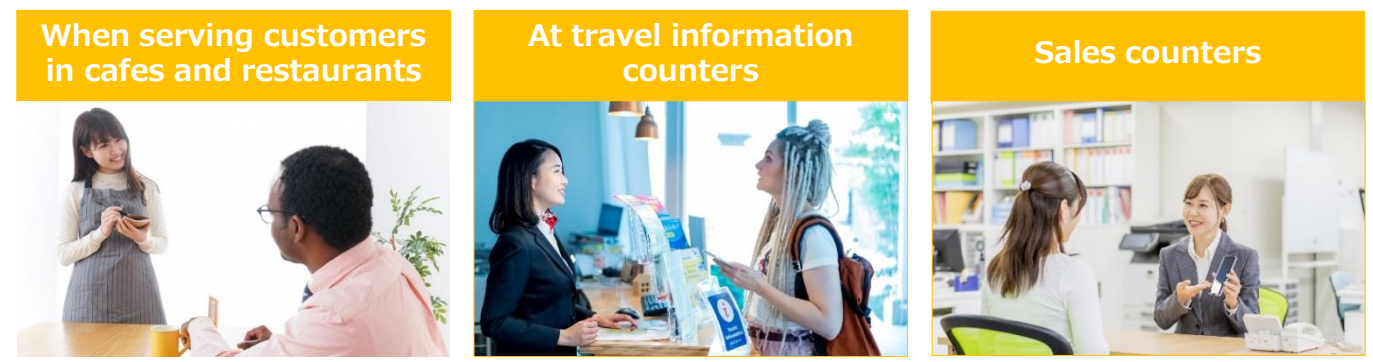

#### Use your device at hand to communicate with foreigners right away!

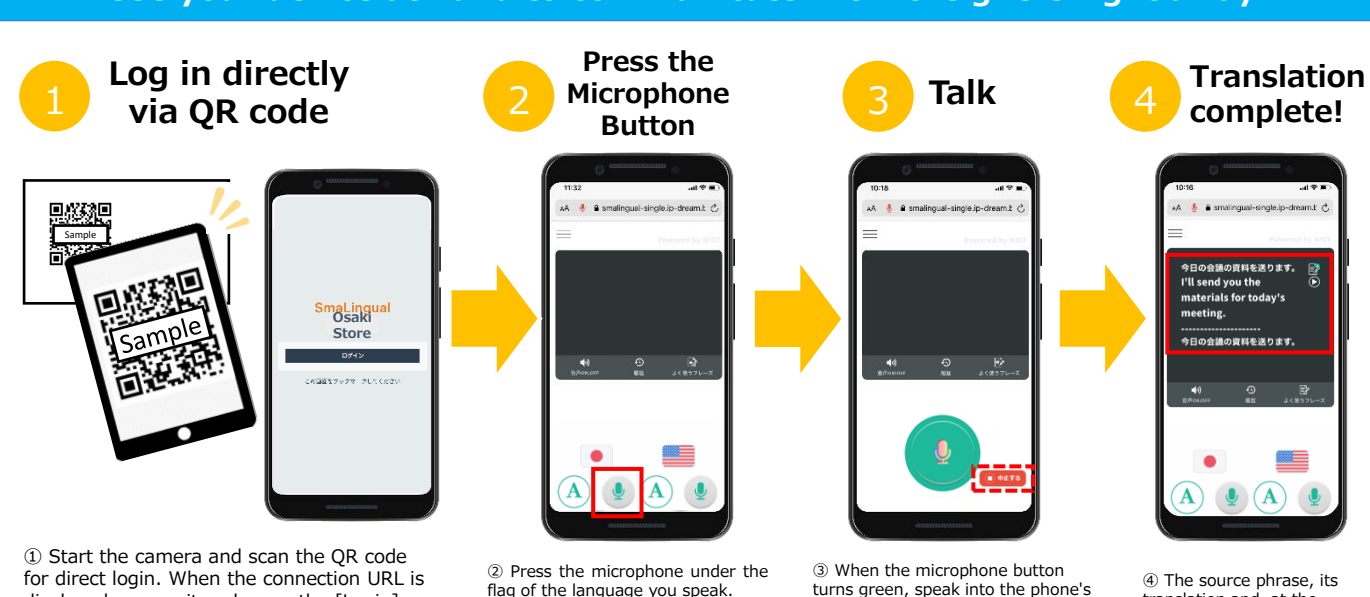

displayed, access it and press the [Login] button. % If you bookmark the Direct Login screen, you won't need to scan the QR code again.

flag of the language you speak. % If it is difficult to use voice input due to noise or other ambient problems, tap [A] to use text input.

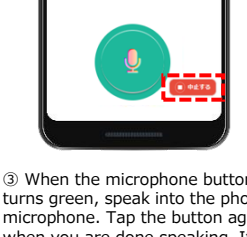

turns green, speak into the phone's microphone. Tap the button again when you are done speaking. If you misspeak, you can abort the process by pressing the [Cancel] button.

translation and, at the bottom, the reverse translation to the original language are displayed.

## Main screen buttons and language switching

|                                                                                                    | $\frown$                                                                  |       |                                                        |                         |                                                                                                    | Button                        | Function                                                                                                    |
|----------------------------------------------------------------------------------------------------|---------------------------------------------------------------------------|-------|--------------------------------------------------------|-------------------------|----------------------------------------------------------------------------------------------------|-------------------------------|----------------------------------------------------------------------------------------------------|
| Multilingual support!                                                                                                    |                                                                           | 10:16 |                                                        |                         | 1                                                                                                    |                               | Display the menu screen.<br>Access Help/Inquiry/Settings etc. menus. When you have finished<br>using the system, press "Logout" from the menu screen.                                                            |
|                                                                                                    | ラ日の医肌の資料<br>パII send you t<br>materials for<br>meeting.<br>今日の会議の資料<br>() |       | I'll send you the<br>materials for today's<br>meeting. |                         | 2                                                                                                    |                               | The words inputted using the left-side text/microphone button can be saved as Frequently Used Phrases.                                                                                                    |
|                                                                                                    |                                                                           |       | 日の会議の資料を送ります。<br>④  (5) (6)                            |                         | 3                                                                                                    | ightarrow                     | Translation result vocalization result.                                                                                                    |
| Note: combinations of<br>languages that do not<br>include Japanese, such as<br>English and Chinese, are<br>currently in development. |                                                                           |       | 4                                                      | <b>■●</b> 》<br>音声ON/OFF | Toggles post-translation vocalization ON/OFF.<br>ON: translation is vocalized automatically.<br>OFF: translation is not vocalized.<br>※ The button shown in 3 cannot be used. |                               |                                                                                                    |
|                                                                                                    |                                                                           |       |                                                        | 5                       | の履歴                                                                                                    | Display conversation history. |                                                                                                    |
| Supported languages                                                                                                    |                                                                           |       | 6                                                      | よく使うフレーズ                | Lists previously saved long phrases.                                                                                                    |                               |                                                                                                    |
| 1                                                                                                    | Japanese                                                                  | 9     | Burmese                                                |                         |                                                                                                    |                               | Select language.<br>※ Not available in combinations of languages other than Japanese,<br>such as English and Chinese. You must select Japanese for either<br>one.                                                |
| 2                                                                                                    | English                                                                   | 10    | (Brazilian)                                            |                         | 7                                                                                                    |                               |                                                                                                    |
| 3                                                                                                    | Simplified Chinese: PRC                                                   | 11    | Spanish                                                |                         | <i>`</i>                                                                                                    |                               |                                                                                                    |
| 4                                                                                                    | Traditional Chinese: ROC                                                  | 12    | France                                                 |                         |                                                                                                    | A                             | Begin text input (A) / Voice input (Microphone)<br>Press [A] to display the Text Input Field.<br>When you have finished typing, press the paper airplane symbol on<br>the right side to send it for translation. |
| 5                                                                                                    | Korean                                                                    | 13    | Filipino                                               | 8                       |                                                                                                    |                               |                                                                                                    |
| 6                                                                                                    | Indonesian                                                                | 14    | Khmer                                                  |                         | 8                                                                                                    |                               |                                                                                                    |
| 7                                                                                                    | Thai                                                                      | 15    | Nepali                                                 |                         |                                                                                                    |                               |                                                                                                    |
| 8                                                                                                    | Vietnamese                                                                | 16    | Mongolian                                              | J                       |                                                                                                    |                               | * For voice input, please refer to the first page.                                                                                                    |
|                                                                                                    |                                                                           |       |                                                        | -                       |                                                                                                    |                               |                                                                                                    |

### Use example at a cafe counter

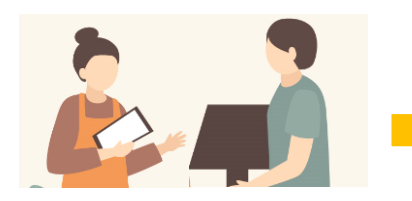

 When an international customer arrives at the store, the staff takes out the tablet and launches the browser.
 They access the direct login screen that was bookmarked in advance, and log in without entering ID or password.

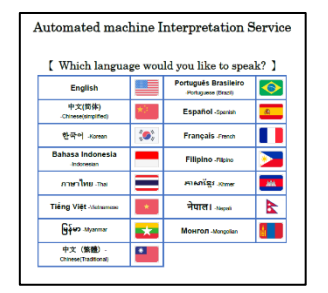

③ Confirm the client's language on the language selection card. Staff sets SmaLingual's display language.

④ Saved phrases to explain how to use the system.
 ⑤ Conversation with the customer while handing over the tablet.

#### Five reasons why we recommend using SmaLingual Single in stores

| All you need is a single tablet! Quick handling and instant                                                                                                    | 03 Simple screen for intuitive operation!                                                                                                    |
|----------------------------------------------------------------------------------------------------|----------------------------------------------------------------------------------------------------|
| anywhere in the store.                                                                                                    | 04 No need to worry about whether the message comes across<br>or not with the reverse translation function!                                                                          |
| 02 No cumbersome login process! No need to enter ID and password. Can be used in as few as 4 steps.                                                                                                    | 05 Save phrases for possible questions and respond smartly.                                                                                                    |
| System Requirements                                                                                                    | <for about="" inquiries="" service:="" this=""></for>                                                                                                    |
| <ul> <li>For smartphones and tablets<br/>Android 11.0 or later: latest version of Google Chrome<br/>iOS / iPadOS 16.0 or later: latest version of Safari ※except iPod Touch</li> <li>For computers</li> </ul> | IP DREAM SmaLingual Service Support Center TEL: 050-3101-3866<br>https://www.ip-dream.co.jp/<br>E-mail : <u>global-product@ip-dream.co.jp</u><br>Working Hours: Mon.~Fri. 9:00-17:00 |
| Windows 10 or later: latest version of Microsoft Edge, Google Chrome or Firefox<br>macOS 11 or later: latest version of Safari                                                                                | as well as New Year's holidays.                                                                                                    |